# chemSHERPA 記入マニュアル

# <本マニュアルの目的>

この記入マニュアルは、chemSHERPAを使用して含有化学物質調査の提出書類を作成する際に

TDKグループの運用に関連するポイントに絞って記述・解説をしています。

chemSHERPAの入力方法等、詳細については、chemSHERPAのweb siteに掲載されている資料をご参照ください。

| Language               | URL:                                       |
|------------------------|--------------------------------------------|
| 日本語(Japanese)          | https://chemsherpa.net/chemSHERPA/         |
| ENGLISH / 中国語(Chinese) | https://chemsherpa.net/chemSHERPA/english/ |

# <Formatについて>

chemSHERPAには、2種類のフォーマットが用意されています。

下記の購入品分類に基づき、使用するフォーマットを選択して下さい。

chemSHERPAの入力方法等、詳細については、chemSHERPAのweb siteに掲載されている資料をご参照ください。 製品含有化学物質情報 利用ルール、操作マニュアル、入力マニュアルやクイックマニュアルなど

| 購入品分類  | フォーマット        | 情報伝達の内容         |
|--------|---------------|-----------------|
| 化学品    | chemSHERPA-CI | 成分情報を伝達する。      |
| 部品·包装材 | chemSHERPA-AI | 成分情報と遵法情報を伝達する。 |

# (Note)

chemSHERPA-AI(部品・包装材)では、遵法情報も必須回答となりますので、ご注意ください。 なお、原則として日本語、または、英語で記入してください。

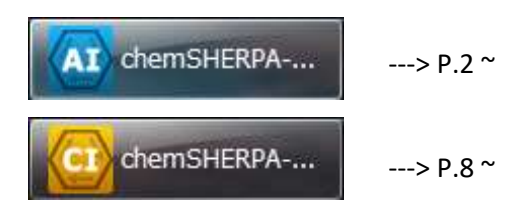

Version 2.0

# <chemSHERPA-AIの入力について>

(1) 発行者·承認者情報

発行者・承認者情報は、必須項目です。会社情報をクリックし、必要事項を入力します。

| 🚾 chemSHERPA-AI (作成 | (支援)ツール             |                | 成形品 操作マニュアル                                                                                                    |
|---------------------|---------------------|----------------|----------------------------------------------------------------------------------------------------|
| ファイル<br>会社情報        | 語(Language)         | ツール            | 5.新規にデータを作成する(P.12参照)                                                                                                    |
| ■ 基本情報 画面           |                     |                |                                                                                                    |
| 発行者・承認者情報           | Cher VRPA-AI (      | 作成支援)ツール       | Contraction in the local division of the local division of the loc |
| 整理番号 🔹              | ファイル 会社情報           | 報 言語(Language) | ע-עי                                                                                                    |
| 作成日 *               | ■ 基本情報 入            | カ 🕨 発行者        | ・承認者情報                                                                                                    |
| 承認日 *               | 発行者・承認者情報           | 依頼者            | (章教)                                                                                                    |
|                     | 整理番号                | *              |                                                                                                    |
|                     | 🔤 chemSHERPA-AI(作成支 | 援)ツール 発行者      | ·承認者情報画面 ToolVersion : chemS                                                                                                    |
|                     | 《発行者情報》             | ひな形から展開        | ひな形として登録                                                                                                    |
|                     | 項目                  |                | 英語                                                                                                    |
|                     | 機関ID                | -              |                                                                                                    |
|                     |                     |                |                                                                                                    |
|                     | 会社名 *               |                |                                                                                                    |
|                     | 部署名 *               | 承認者情報          | <b>最も入力します。</b>                                                                                                    |
|                     | 役職 *                |                |                                                                                                    |
|                     | 担当者名 *              |                |                                                                                                    |
|                     | e-mailアドレス 🔹        |                |                                                                                                    |
|                     | 電話番号 *              |                |                                                                                                    |

#### (2) 日付の入力

日付の入力規則で年月日は"ハイフン"でつなげなければならない。

🚾 chemSHERPA-AI(作成支援)ツール

| ファイル<br>■ 基本情報 | 会社情報<br>画面 | 言語(Lanquaqe)              | ツール |      | (例)黄<br>1日/+( | き色はエラーです。<br>いのようにつたでう カレキオ |
|----------------|------------|---------------------------|-----|------|---------------|-----------------------------|
| 発行者・承認         | 忍者情報       |                           |     |      | 「月は、し         | 「いよりにと作」(八)」しより。            |
| 整理番号           | *          |                           |     | 整理番号 | *             | TEST-001                    |
| 作成日            | *          | <yyyy-mm-dd></yyyy-mm-dd> |     | 作成日  |               | 2018-1-1                    |
| 承認日            | *          | <yyyy-mm-dd></yyyy-mm-dd> |     | 承認日  | *             | 2018-01-01                  |

(3) 遵法判断情報について

遵法判断情報の対象エリア: IEC62474を選択します。

| 項目     | 英語         | 日本語 |
|--------|------------|-----|
| 会社名 *  |            |     |
| 担当者名 * |            |     |
| コメント   |            |     |
| 承認者名 * |            |     |
| エリア    | V IEC62474 |     |

# (4)成分情報について

成分を入力する製品1個にチェックを入れて、成分の表示ボタンをクリックする。

|   | 全選択 | 成分 | 邁法 | 製品名 △ | 製品品番 △ |
|---|-----|----|----|-------|--------|
|   |     |    |    | *     | *      |
| 1 |     | 表示 | 表示 |       |        |
| 2 |     | 表示 | 表示 |       |        |

(4-1) 成分情報画面に切り替わるので、含有化学物質情報を入力する。

| 製品品番         01           製品名         AAA |      |           | 確定日時<br>製品質量 | □ 成形品_操作マニュアル<br>12.成分情報の入力(P.32~39参照 |    |        |
|-------------------------------------------|------|-----------|--------------|---------------------------------------|----|--------|
| 成分情報                                      | ≪ctr | 1+マウススクロー | ルで拡大縮小       |                                       | 1  | 到質情報更新 |
|                                           | 階層   | í.        |              | 部品                                    |    |        |
| 名称                                        |      | 貝数        | 名称           | 貝数                                    | 用途 | 分類記    |
| 行追加                                       | a j  |           | 行追加          |                                       | 選択 | 行追加    |
| 1                                         |      |           |              |                                       |    |        |

(4-2) 入力するセルを選択後、選択ボタンを押すと物質検索画面が表示されます。(CAS No. 推奨)

|    |          | 物質                |       |                |
|----|----------|-------------------|-------|----------------|
| 物質 | CAS番号    | 材料あたり<br>最大含有率(%) | コメント  |                |
| 選択 | 行追加      |                   | 成形品   | 」操作マニュアル       |
|    | 003-53-6 |                   | 12.成分 | ▶情報の入力(P.35参照) |

| 物質表示较り込み                   |                          | 04 📃 LR07 | 検索               | <ul> <li>● 部分一致</li> <li>一 完全一致</li> </ul> |                                  |
|----------------------------|--------------------------|-----------|------------------|--------------------------------------------|----------------------------------|
| 解除                         | LR02 LRI                 | 05 🖳 IC01 | 英名で検索            | 和名で検索                                      |                                  |
|                            |                          | 10 1002   | CASで検索           | EC No.で検索                                  | 物質リスト<br>Ver.1.04.00             |
| CAS                        | EC No                    |           |                  | NAME                                       |                                  |
| 1000597-52-3               |                          | オスホー      | ニウム, トリフェニル(フ:   | ェニルメチル)-, 1,1,2,2,3,3                      | ,4,4,5,5,6,6,6-トリ <mark>ー</mark> |
| 100085- <mark>6</mark> 4-1 | 309-206-8                | [2-[[2-[  | [(2-カルボキシエチル)(2- | ヒドロキシエチル)アミノ]エチ                            | ・ル]アミノ]-2-オキン                    |
| 10022-31-8                 | 233-020-5                | 硝酸パリ      | עלע              |                                            |                                  |
| 1002-53-5                  | 621-338-0                | ジブチノ      | レスズ              |                                            |                                  |
| 10025-68-0                 | 233-037 <mark>-</mark> 8 | ジクロロ      | パルセレニド           |                                            |                                  |
| <u>.</u>                   |                          |           |                  |                                            | E F                              |
| 215 J                      |                          |           |                  |                                            |                                  |

#### (4-3) 用途コードの入力が必要な物質を選択した場合、表示画面から該当項目を選択する。

🚾 RoHS適用除外の選択

| 进伏条件                                                                                                    |                                                                                                    |                                                                                                    |                                                                                                    | 成形品_操作マニュア                                                                                                    | ッレ                              |
|----------------------------------------------------------------------------------------------------|----------------------------------------------------------------------------------------------------|----------------------------------------------------------------------------------------------------|----------------------------------------------------------------------------------------------------|----------------------------------------------------------------------------------------------------|---------------------------------|
| UZF#     UZF#     UZF# | り選択(期間内) 〇!                                                                                                    | リストより選択(期間外                                                                                                    | h) () 適用除外無                                                                                                    | 12.成分情報の入力                                                                                                    | (P.35参照)                        |
| 統込み                                                                                                    |                                                                                                    |                                                                                                    |                                                                                                    |                                                                                                    |                                 |
| ● Annex II                                                                                                    | ○ AnnexIV                                                                                                    |                                                                                                    |                                                                                                    |                                                                                                    |                                 |
| ○ 水銀                                                                                                    | ○ カドミウ/                                                                                                    | <u>۵</u>                                                                                                    | O DEHP                                                                                                    |                                                                                                    | 4790                            |
| <ul> <li>         、六価クロ     </li> </ul>                                                                                                    | Да 🔿 РВВ                                                                                                    | O PBDE                                                                                                    | 🔘 ВВР                                                                                                    | O DIBP                                                                                                    | 用牛肉木                            |
| <b>☆</b> 宝橋委                                                                                                    |                                                                                                    | ±:                                                                                                    | 字検索                                                                                                    |                                                                                                    |                                 |
|                                                                                                    |                                                                                                    |                                                                                                    |                                                                                                    |                                                                                                    |                                 |
|                                                                                                    |                                                                                                    |                                                                                                    |                                                                                                    |                                                                                                    |                                 |
| 6(c)                                                                                                    | 鉛含有量が4wt%以下の                                                                                                    | 銅合金                                                                                                    |                                                                                                    |                                                                                                    | -                               |
| 6(c)<br>7(a)                                                                                                    | 鉛含有量が4wt%以下の<br>高融点ハンダに含まれる                                                                                                    | 銅合金<br>鉛(すなわち鉛含有率                                                                                                    | が重量で85%以上の鉛べ-                                                                                                    | -スの合金)                                                                                                    | ,                               |
| 6(c)<br>7(a)<br>7(c)-I                                                                                                    | 鉛含有量が4wt%以下の<br>高融点ハンダに含まれる<br>コンデンサ内の誘電体セ                                                                                                    | 銅合金<br>9鉛(すなわち鉛含有率<br>マラミック以外のガラス                                                                                                    | が重量で85%以上の鉛べ-<br>中またはセラミック中に鉛                                                                                                  | -スの合金)<br>ふを含む電気電子部品(例 日                                                                                       | ,                               |
| 6(c)<br>7(a)<br>7(c)-I<br>7(c)-II                                                                                                    | 鉛含有量が4wt%以下の<br>高融点ハンダに含まれる<br>コンデンサ内の誘電体セ<br>定格電圧がAC125Vまた                                                                                                    | 鋼合金<br>5鉛(すなわち鉛含有率<br>?ラミック以外のガラス<br>:はDC250Vまたはそれ!                                                                                                    | が重量で85%以上の鉛べ-<br>中またはセラミック中に鉛<br>以上のコンデンサ内の誘電                                                                                  | -スの合金)<br>ふを含む電気電子部品(例 日<br>ふ体セラミック中の鉛                                                                         | ,<br>電素子                        |
| 6(c)<br>7(a)<br>7(c)-I<br>7(c)-II<br>7(c)-II                                                                                                    | 鉛含有量が4wt%以下の<br>高融点ハンダに含まれる<br>コンデンサ内の誘電体セ<br>定格電圧がAC125Vまた<br>定格電圧がAC125Vまた                                                                                                    | 鋼合金<br>鉛(すなわち鉛含有率<br>フミック以外のガラス<br>はDC250Vまたはそれ」<br>はDC250Vまたはそれ」                                                                                                    | が重量で85%以上の鉛べ-<br>中またはセラミック中に鉛<br>以上のコンデンサ内の誘電<br>以上のコンデンサ内の誘電                                                                  | -スの合金)<br>ふを含む電気電子部品(例 日<br>体セラミック中の鉛<br>体セラミック中の鉛                                                             | "電素子                            |
| 6(c)<br>7(a)<br>7(c)-I<br>7(c)-II<br>7(c)-II<br>7(c)-IV                                                                                                    | 鉛含有量が4wt%以下の<br>高融点ハンダに含まれる<br>コンデンサ内の誘電体セ<br>定格電圧がAC125Vまた<br>定格電圧がAC125Vまた<br>集積回路、ディスクリー                                                                                                    | 鋼合金<br>鉛(すなわち鉛含有率<br>フミック以外のガラス<br>はDC250Vまたはそれ」<br>はDC250Vまたはそれ」<br>ト半導体の部品に使わ                                                                                                    | が重量で85%以上の鉛べ-<br>中またはセラミック中に鉛<br>以上のコンデンサ内の誘電<br>以上のコンデンサ内の誘電<br>れるコンデンサ向けの、ジ                                                  | -スの合金)<br>溶を含む電気電子部品(例 圧<br>体セラミック中の鉛<br>体セラミック中の鉛<br>パレコン酸チタン酸鉛(PZT)                                          | 電素子                             |
| 6(c)<br>7(a)<br>7(c)-I<br>7(c)-II<br>7(c)-II<br>7(c)-IV<br>7(c)-IV                                                                                                    | 鉛含有量が4wt%以下の<br>高融点ハンダに含まれる<br>コンデンサ内の誘電体や<br>定格電圧がAC125Vまた<br>定格電圧がAC125Vまた<br>集積回路、ディスクリー<br>生ま回路、ディスクリー                                                                                        | 鋼合金<br>鉛(すなわち鉛含有率<br>フミック以外のガラス<br>はDC250Vまたはそれ」<br>はDC250Vまたはそれ」<br>・<br>ト半導体の部品に使わ<br>・<br>ト半導体の部品に使わ                                                                                      | が重量で85%以上の鉛べ-<br>中またはセラミック中に鉛<br>以上のコンデンサ内の誘電<br>以上のコンデンサ内の誘電<br>れるコンデンサ向けの、ジ<br>れるコンデンサ向けの、ジ                                  | -スの合金)<br>ふを含む電気電子部品(例 月<br>ふ体セラミック中の鉛<br>ふ体セラミック中の鉛<br>ジルコン酸チタン酸鉛(PZT)<br>ジルコン酸チタン酸鉛(PZT)                     | 電素子<br>をベー<br>をベー               |
| 6(c)<br>7(a)<br>7(c)-I<br>7(c)-II<br>7(c)-II<br>7(c)-IV<br>7(c)-IV<br>2(c)-IV                                                                                                    | 鉛含有量が4wt%以下の<br>高融点ハンダに含まれる<br>コンデンサ内の誘電体や<br>定格電圧がAC125Vまた<br>定格電圧がAC125Vまた<br>集積回路、ディスクリー<br>生ま回路、ディスクリー                                                                                        | <ul> <li>鋼合金</li> <li>鉛(すなわち鉛含有率)</li> <li>ラミック以外のガラス</li> <li>はDC250Vまたはそれ</li> <li>はDC250Vまたはそれ</li> <li>はDC250Vまたはそれ</li> <li>ト半導体の部品に使わ</li> <li>ト半導体の部品に使わ</li> <li>小銀</li> </ul>       | が重量で85%以上の鉛べ-<br>中またはセラミック中に鉛<br>以上のコンデンサ内の誘電<br>以上のコンデンサ内の誘電<br>れるコンデンサ向けの、ジ<br><u>れるコンデンサ向けの、ジ</u><br>六価クロム                  | -スの合金)<br>ふを含む電気電子部品(例 月<br>ふ体セラミック中の鉛<br>ふ体セラミック中の鉛<br>ジルコン酸チタン酸鉛(PZT)<br>ジルコン酸チタン酸鉛(PZT)<br>選択               | 電素子<br>をベー<br>をベー               |
| 6(c)<br>7(a)<br>7(c)-I<br>7(c)-II<br>7(c)-II<br>7(c)-IV<br>Z(c)-IV<br>記号<br>開始日                                                                                                    | <ul> <li>鉛含有量が4wt%以下の</li> <li>高融点ハンダに含まれる</li> <li>コンデンサ内の誘電体セ</li> <li>定格電圧がAC125Vまた</li> <li>集積回路、ディスクリー</li> <li>生病回路、ディスクリー</li> <li>6(c)</li> <li>2019-07-01</li> </ul>                     | <ul> <li>鋼合金</li> <li>ジロングはかち鉛含有率</li> <li>マラミック以外のガラス</li> <li>はDC250Vまたはそれ</li> <li>はDC250Vまたはそれ</li> <li>ト半導体の部品に使わ</li> <li>ト半導体の部品に使わ</li> <li>水銀</li> <li>カドミウム</li> </ul>             | が重量で85%以上の鉛ペー<br>中またはセラミック中に鉛<br>以上のコンデンサ内の誘電<br>れるコンデンサ向けの、ジ<br>れるコンデンサ向けの、ジ<br>六価クロム<br>PBB DEHF                             | -スの合金)<br>ふを含む電気電子部品(例 日<br>ふ体セラミック中の鉛<br>がレコン酸チタン酸鉛(PZT)<br>シリーコン酸チタン酸鉛(PZT)<br>選択<br>シ DBP                   | 電素子<br>をベー<br>をベー<br>クリア        |
| 6(c)<br>7(a)<br>7(c)-II<br>7(c)-II<br>7(c)-IV<br>7(c)-IV<br><u>7(c)-IV</u><br>記号<br>開始日<br>期限                                                                                                    | <ul> <li>鉛含有量が4wt%以下の</li> <li>高融点ハンダに含まれる</li> <li>コンデンサ内の誘電体セ</li> <li>定格電圧がAC125Vまた</li> <li>集積回路、ディスクリー</li> <li>生積回路、ディスクリー</li> <li>6(c)</li> <li>2019-07-01</li> <li>2024-07-21</li> </ul> | <ul> <li>鋼合金</li> <li>鉛(すなわち鉛含有率)</li> <li>ラミック以外のガラス</li> <li>はDC250Vまたはそれ」</li> <li>はDC250Vまたはそれ」</li> <li>ト半導体の部品に使わ</li> <li>ト半導体の部品に使わ</li> <li>水銀</li> <li>カドミウム</li> <li>鉛</li> </ul> | が重量で85%以上の鉛ペー<br>中またはセラミック中に鉛<br>以上のコンデンサ内の誘電<br>れるコンデンサ向けの、ジ<br>れるコンデンサ向けの、ジ<br>れるコンデンサ向けの、ジ<br>た価クロム<br>PBB DEHF<br>PBDE BBP | -スの合金)<br>ぶを含む電気電子部品(例 圧<br>ぶ体セラミック中の鉛<br>がセラミック中の鉛<br>ジルコン酸チタン酸鉛(PZT)<br>ジルコン酸チタン酸鉛(PZT)<br>選択<br>DBP<br>DIBP | 電素子<br>をペー<br><u>をペー</u><br>クリア |

>

(5) 成分情報のエラーチェック

入力が完了したら、エラーチェックをし、エラーがなければ、確定する。 エラーがあった場合は、エラー画面の指示に従い、内容を修正して、確定する。

| エラーチェック | 確定 |
|---------|----|
|         |    |

(6) 遵法判断情報について

遵法判断情報を入力する製品1個にチェックを入れて、遵法の表示ボタンをクリックする。

| 製品 | 部   | 品情報 |    | ☑ 製品情報 | ✓ 管理情報 |             |              |
|----|-----|-----|----|--------|--------|-------------|--------------|
|    | 全   |     |    |        |        |             |              |
|    | 選択□ | 成分  | 遵法 | 製品名 △  | 製品品番 △ | メーカ名        |              |
| 1  |     | 表示  | 表示 | *      | *      |             |              |
| 2  |     | 表示  | 表示 |        |        |             | ニュアル<br>暇の入力 |
| 3  |     | 表示  | 表示 |        |        | (P.45~51参照) |              |

(7a) 遵法判断情報の含有判定(Y/N)等の入力 (成分情報から遵法判断情報に変換して入力する場合) 成分情報を入力後、(5)のエラーチェックで確定が完了していれば、 下記のボタンで遵法判断情報の自動変換機能を使用することができます。

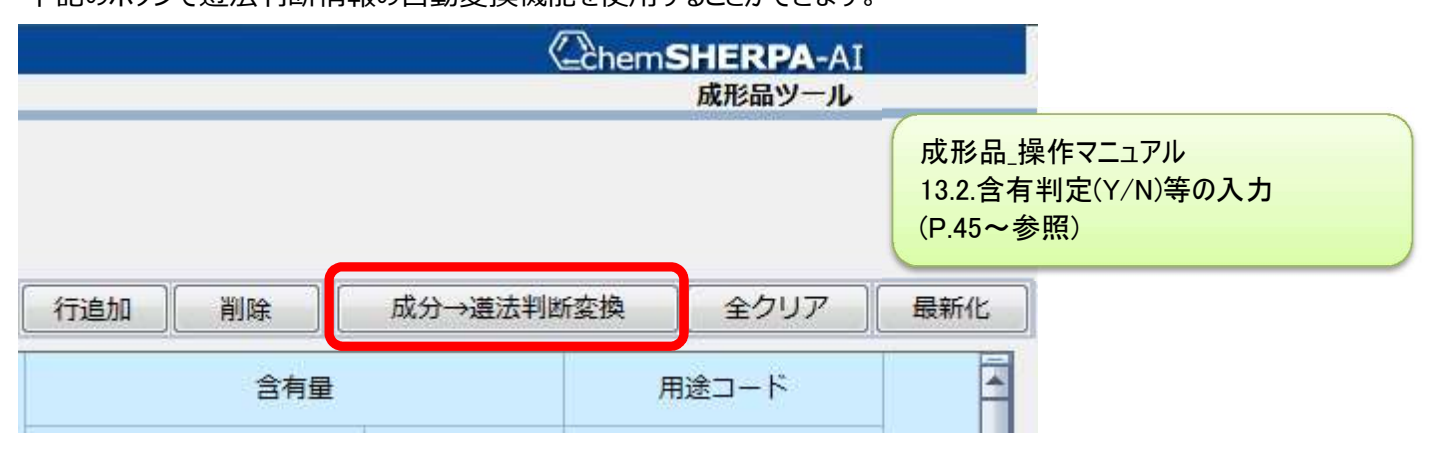

(7a-1)「Entry Y」は「Y」の可能性があることを意味しています。 「Yのみ表示」にチェックを入れると「Y」 及び「Entry Y」に絞り込まれるので、 対象物質、報告用途、報告閾値を確認しながら、含有判定を「Y」または「N」に変更します。

| 対         | 象物質         | 判定対象    | 含有判定    |   |           | 含有     | ī量         |   | 用途コード     |
|-----------|-------------|---------|---------|---|-----------|--------|------------|---|-----------|
| CAS番号/    |             | 📄 ONのみ表 | 🔽 Yのみ表  | 示 | 含有率(ppm)  | 今右尋    | 田位         |   | ※セルダブルク   |
| 物質群ID     | 1/05/1/0591 | クリア     | 一括N     |   |           | C'HE   | <u></u> ти | - | リックで入力    |
|           |             |         | *       |   | *         |        |            | - | 4         |
| SG014     | 鉛/鉛化合物      | V       | Entry Y |   | 950000    | 1.33   | mg         | • | RoHS-7(a) |
|           |             |         | Entry Y | - | 3789.2817 | 1.33   | mg         | - | 入力して下さい   |
|           |             |         | Entry Y |   | 950000    | 1.33   | mg         | • | 入力して下さい   |
|           |             |         | Entry Y | - | 950000    | 1.33   | mg         | - |           |
|           |             |         | Entry Y |   | 950000    | 1.33   | mg         | - |           |
| 7440-02-0 | ニッケル        | V       | Entry Y | - | 1223.0548 | 0.4293 | mg         | - | 入力して下さい   |

(7a-2) 含有判定が「Y」の場合、含有量と使用用途、使用部位を入力してください。

自動変換機能を使用した場合は、含有量の再確認が必要です。

また、用途コードに「入力して下さい」と表示されている場合は、用途コードの入力が必須です。

| 含有判   | 定  |           | 含有     | 量  |   | 用途コード       |       |            |
|-------|----|-----------|--------|----|---|-------------|-------|------------|
| 🔽 Yのみ | 表示 | 含有率(ppm)  | 今右县    | 田代 | 7 | ※セルダブルク     | 使用用途  | 使用部位       |
| 一括N   | 1  |           |        | +0 | 6 | リックで入力      |       |            |
| Y     |    | 950000    | 1.33   | ma | - | RoHS-7(a)   | 1 🕀 材 | Die Attach |
| Y     |    | 3789.2817 | 1.33   | ma | - | 入力して下さい     | 1.田材  | Die Attach |
| Y     | -  | 950000    | 1.33   | mg | • | 入力して下さい     | 1.母材  | Die Attach |
| Y     | -  | 950000    | 1.33   | mg | • |             | 1.母材  | Die Attach |
| Y     | -  | 950000    | 1.33   | mg | - | 10000000000 | 1.母材  | Die Attach |
| Y     | *  | 1223.0548 | 0.4293 | mg | • | 入力して下さい     | 1.母材  | Lead Frame |

(7a-3)「入力して下さい」のセルをダブルクリックして用途コード選択画面を開きます。 用途コードをクリックして、「選択」ボタンを押下します。

| 意) 1つの部 | 1位に対して、複数の用語    | 金コードの入力が必要な場合のみ、利                                        | 用して下さい。              |
|---------|-----------------|----------------------------------------------------------|----------------------|
| 法規制     | 表示記号            | 説明                                                       | 成形品_操作マニュアル          |
| oHS     | No exemption    | 適用除外なし                                                   | 13.2.含有判定(Y/N)等の入力   |
| oHS     | Below threshold | 閾値以下                                                     | (P.47参照)             |
| oHS     | 1               | 電離放射線検出器に含まれる鉛、カドミ                                       |                      |
| loHS    | 1a              | イオン選択電極(pH電極のガラスを含<br>とカドミウム                             | む)に含まれる鉛             |
| oHS     | 1c              | 赤外線検出器に含まれる鉛、カドミウム                                       | ムおよび水銀               |
| oHS     | 8               | ポータブル蛍光X線分光器に用いられる<br>同位体センサ、検出器および電極                    | カドミウム放射性             |
| oHS     | 8(a)            | 電気電子機器のスペアパーツとしての-<br>パウンドペレット成形したサーマルカッ<br>るカドミウムとその化合物 | ー括投入混練コン<br>ットオフに含まれ |
| oHS     | 8(b)            | 電気接点中のカドミウムとその化合物                                        |                      |
| oHS     | 9               | ヘリウムーカドミウムレーザに含まれる                                       | 5カドミウム 🔹             |

(7b) 遵法判断情報の含有判定(Y/N)等の入力 (遵法判断情報に直接入力する場合) 遵法判断情報を入力する画面に切り替わるので、遵法判断情報を入力する。

報告対象物質数が多い場合に、判定対象欄を使用すると画面表示と入力対象を絞り込むことができます。

|   |                 | 対象物質              | 判定対象                                    |       |                                  |
|---|-----------------|-------------------|-----------------------------------------|-------|----------------------------------|
|   | CAS番号/<br>物質群ID | 物質/物質群            | <ul> <li>ONのみ表示</li> <li>クリア</li> </ul> | ID    | 参照法規制                            |
| 1 | SG001           | アスベスト類            |                                         | 00003 | ANNEX XVII of REACH Regulation   |
| 2 | SG002           | 一部の芳香族アミンを生成す…    |                                         | 00004 | ANNEX XVII of REACH Regulation   |
| 3 | SG003           | 木ウ酸               | 1                                       | 00007 | Candidata list for European REAC |
| 4 | SG004           | 臭素系難燃剤(PBB類、PBDE… |                                         | 80000 | Indus 成形品_操作マニュアル                |
| 5 |                 |                   |                                         | 00009 | Joint 13.3.含有判定(Y/N)等の入力         |
| 6 | SG006           | カドミウム/カドミウム化合物    |                                         | 00010 | 2011 (P.48参照)                    |
| 7 |                 |                   | 1 C C C C C C C C C C C C C C C C C C C | 00011 | 2006                             |

(7b-1)対象物質、報告用途等を確認し、「Y」または「N」を選択します。

含有判定を「Y」と選択した場合は、含有率、使用用途、使用部位を入力してください。

また、用途コードに「入力して下さい」と表示されている場合は、用途コードの入力が必須です。

| 含有判定                      | 合有变   | 含有  | 有量 | 用途コード      |               |               |
|---------------------------|-------|-----|----|------------|---------------|---------------|
| <ul> <li>Yのみ表示</li> </ul> | (ppm) | 会有量 | 単位 | ※セルダブルクリック | 使用用途          | 使用部位          |
| 一括N                       | *     | UNE |    | で入力        |               |               |
|                           |       |     | •  |            | 成形品 操作マニュ     | <br>アル        |
| <b>•</b>                  |       |     | •  | ADUCTED    | 13.3.含有判定(Y/I | ///<br>N)等の入力 |
| ·                         |       |     | -  | 入力して下さい    | (P.48~49参照)   |               |
| -                         |       |     | -  | 入力して下さい    |               |               |

(7b-2)「入力して下さい」のセルをダブルクリックして用途コード選択画面を開きます。 用途コードをクリックして、「選択」ボタンを押下します。 \*(7a-3) 項と同様の作業のため、(7a-3) 項を参照。

(8) 遵法判断情報のエラーチェック

入力が完了したら、エラーチェックをし、エラーがなければ、確定する。 エラーがあった場合は、エラー画面の指示に従い、内容を修正して、確定する。 成形品\_操作マニュアル 13.4.エラーチェック(P.50参照)

| エノーテェック | 確定 |
|---------|----|
|---------|----|

(9) 基本情報画面に戻る。

| 基本情報画面に戻る | 成分情報画面に移動 |
|-----------|-----------|

(10) エラーチェックを行い、エラーがなければ、出力する。

| エラーチェック | 一時保存 | 出力(依頼) | 出力(承認) |
|---------|------|--------|--------|

下記の承認画面が表示されるので、承認/出力ボタンを押すと情報伝達用ファイルが作成される。

| ▲ 承認画面                                                                                                    | — D X                              |
|----------------------------------------------------------------------------------------------------|------------------------------------|
| 入力内容を承認し、chemSHERPAデータを出力しますか?                                                                                                    | 成形品_操作マニュアル                        |
| 承認者名(英) : TDK                                                                                                    | 11.7.承認してデータを保存する                  |
| 承認者名(ローカル) :                                                                                                    | (F.30参照)                           |
| ■「責任ある情報伝達」                                                                                                    | ^                                  |
| 「責任ある情報伝達」とは、「chemSHERPA製品含有化学物質情報の<br>り、供給者からの情報や自社の知見や実績、科学的知見等に基づいて、<br>によって作成した製品含有化学物質情報を、組織が定めた手続きに従っ<br>質管理の責任者が承認した上で、伝達することです。<br>■免責事項<br>データ作成支援ツールが提供する情報や、データ作成支援ツールによっ<br>タについては、chemSHERPAの運営組織は一切責任を持ちません。<br>提供する情報の内容の一切の責任は利用者にあります。 | D利用ルール」に則<br>可能な限りの努力<br>って製品含有化学物 |
|                                                                                                    | ~                                  |
| <ul> <li>Ver.2形式で出力</li> <li>Ver.1形式で出力</li> </ul>                                                                                                    |                                    |
| 承認/出力キャンセル                                                                                                    |                                    |

# <chemSHERPA-CIの入力について>

(1) 発行者・承認者情報 発行者情報は、必須項目です。 会社情報をクリックし、必要事項を入力します。

| 戊支援) ツール           | 化学日 操作フニュマル                                                                                                    |
|--------------------|----------------------------------------------------------------------------------------------------|
| 言語(Language) ツール   | 5.新規にデータを作成する(P.12参照)                                                                                                 |
| G ch YHERPA-CI (作历 | 支援)ツール                                                                                                    |
| ファイル 会社情報          | 言語(Language) ツール                                                                                                    |
| ■ 基本情報 入力          | ▶ 発行者・承認者情報                                                                                                    |
| 発行者・承認者情報          | 化粮苦"是数                                                                                                    |
| ·<br>整理番号 *        |                                                                                                    |
| 作成日 *              | <yyyy-mm-dd></yyyy-mm-dd>                                                                                             |
| 承認日 *              | <yyyy-mm-dd></yyyy-mm-dd>                                                                                             |
|                    | は支援) ツール<br>言語(Language) ツール<br>④ ch SHERPA-CI (作成<br>ファイル 会社情報<br>■ 基本情報 入力<br>発行者・承認者情報<br>整理番号 *<br>作成日 *<br>承認日 * |

| 🙆 chemSHERPA-CI (作) | 成支援) ツール 発行 | 者・承認者情報画面 | ToolVersion : chems |
|---------------------|-------------|-----------|---------------------|
| 《発行者情報》             | ひな形から展開     | ひな形として登   | <b>禄</b> (          |
| 項目                  |             | 英語        |                     |
| 機関ID                |             |           |                     |
| 会社ID                |             |           |                     |
| 会社名                 | *           |           |                     |
| 部署名                 | * 承認者情報も    | 入力します。    |                     |
| 役職                  | *           |           |                     |
| 担当者名                | *           |           |                     |
| e-mailアドレス          | *           |           |                     |
| 電話番号                |             |           |                     |

# (2) 日付の入力

日付の入力規則で年月日は"ハイフン"でつなげなければならない。

| chemSHE | ERPA-CI (作 | 成支援) ツール                               |     |
|---------|------------|----------------------------------------|-----|
| ファイル    | 会社情報       | 言語(Language)                           | ツール |
| ■ 基本情報  | 8 画面       |                                        |     |
| 発行者・承   | 認者情報       |                                        |     |
| 整理番号    | 0          | *                                      |     |
| 作成日     | -          |                                        |     |
| 承認日     | 8          | <pre>* <yyyy-mm-dd></yyyy-mm-dd></pre> |     |

化学品\_操作マニュアル 5.新規にデータを作成する(P.12参照)

(例) 黄色はエラーです。 1月は、01のように2桁で入力します。

| 整理番号 * | TEST-001   |
|--------|------------|
| 作成日 *  | 2018-1-1   |
| 承認日 *  | 2018-01-01 |

#### (3) 成分情報について

(3-1) 成分を入力する製品1個にチェックを入れて、成分の表示ボタンをクリックする。

|   | 全<br>選<br>択<br>□ | も製品名 | Δ | 新出出 <del>重</del> | Δ | メーカ名 | Δ |
|---|------------------|------|---|------------------|---|------|---|
| 1 | ☑ 表:             | 7    |   |                  |   |      |   |
| 2 | □ 表              | 7    |   |                  |   |      |   |
| 3 | □ 表:             | 7    |   |                  |   |      |   |

# (3-2) 成分情報画面に切り替わるので、管理対象物質の含有有無、"1" or "0" を選択する。

| G chemSHERPA- | CI(作成支援)ツール  | 成分情報画面                                       | 5                        | ToolVersion : chemSHERPA-C1.04.00 |  |
|---------------|--------------|----------------------------------------------|--------------------------|-----------------------------------|--|
| ■ 成分情報 画面     | 1            |                                              |                          | 化学品ツール                            |  |
| 製品品番          | 01           | 確定日時                                         |                          |                                   |  |
| 製品名           | AAA          |                                              |                          |                                   |  |
| 管理対象物質の含      | 的有有無         | *                                            |                          |                                   |  |
| 成分情報          | *drl+マウススクロ- | ルで<br>1.本製品は管理対象基準に掲載され<br>0.本製品は管理対象基準に掲載され | れる管理対象物質を含<br>れる管理対象物質を含 | 済します<br>済しません                     |  |
|               | 物質名          | CAS番号                                        | 最大含有率(%)                 | コメント 🔄 一括                         |  |

#### (3-3) 含有化学物質情報、含有率を入力する。

|     | 物質        |                                 |                                         |
|-----|-----------|---------------------------------|-----------------------------------------|
| 物質名 | CAS番号     | 最大含有率(%)                        |                                         |
| 選択  | 行追加       |                                 |                                         |
|     | 物質名<br>選択 | 物質<br>物質名<br>CAS番号<br>選択<br>行追加 | 物質       物質名     CAS番号       選択     行追加 |

# (3-4) 入力するセルを選択後、選択ボタンを押すと物質検索画面が表示されます。

# 物質検索を行う場合は、CAS No. を推奨します。

|                                                       |                                                   |                                                                          | 物質              |                                                                          |                              |
|-------------------------------------------------------|---------------------------------------------------|--------------------------------------------------------------------------|-----------------|--------------------------------------------------------------------------|------------------------------|
|                                                       | 物質名                                               |                                                                          | CAS番号           | 長 最大含有                                                                   | ]率(%)                        |
|                                                       | 選択                                                | 1                                                                        | 行追加             |                                                                          |                              |
|                                                       |                                                   |                                                                          | *               | 化学品_操作マ<br>11.成分情報の                                                      | ニュアル<br>入力(P.30参照)           |
| 物質検索                                                  |                                                   |                                                                          |                 |                                                                          |                              |
| <ul> <li>物質表示絞り込み</li> <li>絞込み</li> <li>解除</li> </ul> | LR01     LR04     LR02     LR05     LR03     LR06 | <ul> <li>□ LR07</li> <li>□ IC01</li> <li>□ IC02</li> <li>○ C0</li> </ul> | 名で検索<br>ASで検索   | <ul> <li>部分一致</li> <li>完全一致</li> <li>和名で検索</li> <li>EC No.で検索</li> </ul> | <u>物</u> 質リスト<br>Ver.1.04.00 |
| CAS                                                   | EC No.                                            | 1                                                                        |                 | NAME                                                                     | <u>^</u>                     |
| 000597-52-3                                           |                                                   | ホスホニウム, トし                                                               | リフェニル(フェ        | ニルメチル)-, 1,1,2,2,3,3                                                     | ,4,4,5,5,6,6,6-トリー           |
| 00085-64-1<br>0022-31-8<br>002-53-5<br>0025-68-0      | 309-206-8<br>233-020-5<br>621-338-0<br>233-037-8  | [2-[[2-[(2-カルボ:<br>硝酸バリウム<br>ジブチル スズ<br>ジクロロペルヤレ:                        | キシエチル)(2-<br>ード | ヒドロキシエチル)アミノ]:                                                           | エチル]アミノ]-2-:                 |
|                                                       |                                                   |                                                                          |                 |                                                                          |                              |
|                                                       | CAS 1000597-52-3                                  | EC No.                                                                   |                 | 選択                                                                       | **>セル                        |

(3-5)管理対象以外の物質は、セルに直接入力します。 化学物質名は、英数半角のみ入力可能なので、注意すること。 また、化学物質名は、可能な限り標準的な名称としてください。

化学品\_操作マニュアル 11.2.物質情報の入力(P.31参照)

#### (3-6) 化学物質情報の入力完了後、物質情報更新ボタンを押してください。

| ChemSHERPA- | CI(作成支援)ツール   |        | 成分前   | 青報画面            | ToolVersi |
|-------------|---------------|--------|-------|-----------------|-----------|
| ■ 成分情報 画面   | ī             |        |       |                 |           |
| 製品品番        | 01            |        | 確定日時  |                 |           |
| 製品名         | AAA           |        |       | 10 <sup>2</sup> |           |
| 管理対象物質の含    | 含有有無          | *      |       |                 |           |
| 成分情報        | ※ctrl+マウススクロー | ールで拡大縮 | ٨.    | 物質情報更           | 新         |
|             |               |        | 物質    |                 |           |
|             | 物質名           |        | CAS番号 | 最大含有率(%)        | コメント      |
|             | 違択            |        | 行追加   |                 |           |
| 1           |               |        |       |                 |           |
| 2           |               |        |       |                 |           |
| 3           |               |        |       |                 | ]         |

(3-7) 全ての化学物質情報の入力完了後、任意報告「一括」にチェックを入れてください。

| 任意報告 |      |      |      |      |      | 管理対  | 象基準              |      |       |          |
|------|------|------|------|------|------|------|------------------|------|-------|----------|
| 口一括  | LR01 | LR02 | LR03 | LR04 | LR05 | LR06 | LR07             | LR08 | IC01  | IC02     |
| 該当   | CSCL | TSCA | ELV  | RoHS | POPs | SVHC | REACH Annex XVII | MDR  | GADSL | IEC62474 |
|      |      |      |      |      |      |      |                  |      |       |          |
|      |      |      |      |      |      |      |                  |      |       |          |
|      |      |      |      |      |      |      |                  |      |       |          |

チェックを入れると確認表示が出るので、OKを押します。

| <u>^</u> | <ul> <li>chemSHERPAの対象基準(<br/>チェックを付けます。任意<br/>いですか?</li> </ul> | こ該当しない物質の<br>報告物質として情報 | 任意報告欄<br>最伝達され | 間に、一括で<br>ますが <mark>よ</mark> ろし |
|----------|-----------------------------------------------------------------|------------------------|----------------|---------------------------------|
|          |                                                                 |                        |                |                                 |
|          |                                                                 |                        | ок             | キャンセル                           |

(4) 成分情報のエラーチェック

化学品\_操作マニュアル 11.4. エラーチェック(P.32参照)

エラーがあった場合は、エラー画面の指示に従い、内容を修正して、確定する。

入力が完了したら、エラーチェックをし、エラーがなければ、確定する。

| エラーチェック                       | 確定     |  |
|-------------------------------|--------|--|
| (5) 基本情報画面に戻る。                |        |  |
| 基本情報画面に戻る                     |        |  |
| (6) エラーチェックを行い、エラーがなければ、出力する。 |        |  |
| エラーチェック 一時保存 出力(依頼)           | 出力(承認) |  |

下記の承認画面が表示されるので、承認/出力ボタンを押すと情報伝達用ファイルが作成される。

| (力内容を承認し、 cl                                                                                          | hemSHERPAデータを                                                   | 出力しますか?                                                 |            |              |   |
|----------------------------------------------------------------------------------------------------|-----------------------------------------------------------------|---------------------------------------------------------|------------|--------------|---|
| 承認者名(英)                                                                                               | : TDK                                                           |                                                         |            |              |   |
| 承認者名(ローカル)                                                                                            | :                                                               |                                                         |            |              |   |
| ■「責任ある情報伝法                                                                                            | 達」                                                              |                                                         |            |              | ^ |
| り、供給者からの情報<br>によって作成した製品                                                                              | 報や自社の知見や実績<br>品含有化学物質情報を<br>認したとで、伝達する                          | 、科学的知見等に基づいて、<br>、組織が定めた手続きに従:                          | 可能な限りて製品含な | りの努力<br>有化学物 |   |
| <ul> <li>免責事項</li> <li>データ作成支援ツー)</li> <li>タについては、chen</li> <li>提供する情報の内容(</li> </ul>                 | ルが提供する情報や、<br>mSHERPAの運営組織<br>の一切の責任は利用者                        | データ作成支援ツールによっ<br>は一切責任を持ちません。<br>にあります。                 | って作成され     | れるデー         | ~ |
| <ul> <li>免責事項</li> <li>データ作成支援ツー)</li> <li>タについては、chen</li> <li>提供する情報の内容(</li> </ul>                 | ルが提供する情報や、<br>mSHERPAの運営組織<br>の一切の責任は利用者                        | データ作成支援ツールによっ<br>は一切責任を持ちません。<br>にあります。<br>             | って作成され     | nるデー         | ~ |
| <ul> <li>免責事項</li> <li>データ作成支援ツー)</li> <li>タについては、chen<br/>提供する情報の内容(</li> <li>EXCELを同時に出)</li> </ul> | ルが提供する情報や、<br>mSHERPAの運営組織<br>の一切の責任は利用者<br>) Ver.2形式で出力<br>力する | データ作成支援ツールによこ<br>は一切責任を持ちません。<br>にあります。<br>〇 Ver.1形式で出力 | って作成され     | nるデー         | ~ |

化学品\_操作マニュアル 10.6. 承認してデータを保存する (P.26<sup>~</sup>28参照)